# **ОПІ** разумная автоматика

## ПРЕОБРАЗОВАТЕЛЬ ЧАСТОТЫ М680

### Руководство по быстрому запуску

ОNI.М680.001.И

ВНИМАНИЕ! Монтаж и подключение должен осуществлять квалифицированный персонал, соблюдая технику безопасности.

Перед подключением электродвигателя к преобразователю частоты проверьте соответствие номинального напряжения электродвигателя и максмального выходного напряжения преобразователя частоты.

Для полной настройки преобразователя обратитель к полному руководству по эксплуатации преобразователя частоты M680.

#### • Подключение силовой части

Шаг 1. Подключите систему заземления к клемме 🔔 преобразователя частоты (ПЧ).

Шаг 2. Подключите заземление электродвигателя (АД) к клемме Е 🔔 ПЧ.

Шаг 3. Подключите кабель питания к автоматическому выключателю или предохранителям.

Шаг 4. Подключите кабель питания к клеммам R/L1, S/L2 и T/L3.

Шаг 5. Подключите кабель электродвигателя к U/T1, V/T2 и W/T3.

Шаг 6. Включите питание. После подачи питания должен включиться пульт управления.

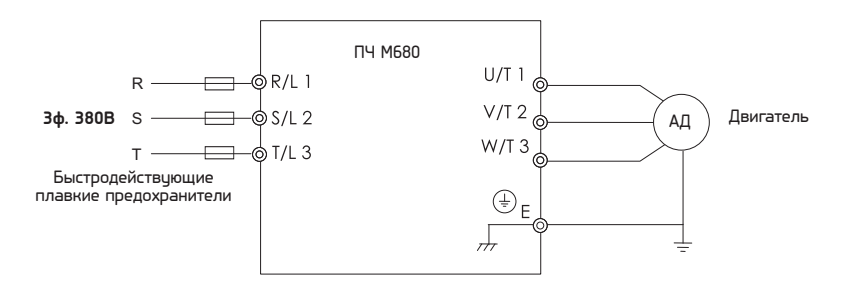

Рисунок 1 – Схема подключения силовой части

#### • Настройка параметров двигателя и процедура автонастройки двигателя

T-6 mar 1

Для корректной работы преобразователя частоты с асинхронным двигателем необходимо задать в преобразователе частоты номинальные параметры АД и провести процедуру автонастройки. Введите параметры АД согласно таблице 1.

|       |                              | Таолица т                                                                              |
|-------|------------------------------|----------------------------------------------------------------------------------------|
| Код   | Значение                     | Примечание                                                                             |
| t1-01 | 1                            | Можно провести настройку с вращением без нагрузки на АД.<br>Для этого надо выбрать «0» |
| t1-02 | Мощность АД, кВт             | Номинальную мощность АД смотрите на шильдике АД                                        |
| t1-03 | Напряжение АД, В             | Номинальное напряжение АД смотрите на шильдике АД                                      |
| t1-04 | Ток АД, А                    | Номинальный ток АД смотрите на шильдике АД                                             |
| t1-05 | Частота АД, Гц               | Номинальную частоту АД смотрите на шильдике АД                                         |
| t1-06 | Число полюсов АД             | Количество полюсов АД смотрите на шильдике АД                                          |
| t1-07 | Скорость вращения АД, об/мин | Номинальную скорость вращения АД смотрите на шильдике АД                               |
| t1-12 | 1                            | Параметр активации процедуры автонастройки.<br>0 – отключено<br>1 – включить           |

Активация процедуры автонастройки АД.

Установите t1-12 на 1 и нажмите кнопку ВВОД для переключения дисплея на режим подготовки к автонастройке АД (tUnxx). Последние два знака меняются в зависимости от номера выбранного мотора (мотор 1 или 2) и настройки t1-01.

Если исполнением процедуры автонастройки потребуется управлять с пульта управления ПЧ, настройте b1-01 (выбор 1 команды «Пуск») на «О» (пульт управления ПЧ) или нажмите кнопку ДИСТ (ДИСТ), иначе автонастройку нельзя будет запустить нажатием кнопки ПУСК (ПУСК).

Нажмите кнопку МЕНЮ (МЕНС) для отмены автонастройки, после чего ПЧ выйдет из этого окна, или нажмите кнопку ПУСК (ПУСК) для запуска процедуры автонастройки.

Дисплей начнет мигать и покажет «End» после завершения автонастройки. Если автонастройка не удалась, процесс немедленно прекратится и на дисплее отобразится «tnFxx», где символами «xx» будет обозначен код ошибки. Подробнее об этом смотрите полное руководство.

Если нет возможности провести процедуру автонастройки, обратитесь к полному руководству для ввода параметров группы d2.

#### Запуск преобразователя частоты и задание частоты вращения с пульта

**р**азумная автоматика

#### управления

По умолчанию преобразователь настроен на дистанционное управление.

Шаг 1. Для перехода на управление с пульта управления нажмите кнопку ДИСТ. (ДИСТ.) . На кнопке загорится светодиод.

Шаг 2. Поворотным регулятором установите необходимую частоту вращения АД в Гц и нажмите кнопку ВВОД (

Шаг 3. Нажмите кнопку ПУСК (ПУСК) для запуска ПЧ. АД начнёт разгоняться в соответствии с временем ускорения (параметр С1-00 по умолчанию 10 с).

Шаг 4. Нажмите кнопку СТОП (СТОП) для остановки ПЧ. АД начнёт замедление в соответствии с временем замедления (параметр С1-01 по цмолчанию 10 с).

#### Примечания:

- Частоту вращения АД можно менять во время работы ПЧ.

Для выбора способа пуска и остановки обратитесь к полному руководству (параметры b1-00 – b1-10).

#### Запуск преобразователя частоты и задание частоты вращения с цифровых

#### и аналоговых входов

По умолчанию преобразователь настроен на дистанционное управление по двухпроводной схеме.

Шаг 1. Подключите цифровой вход S1, как показано на рисунке 2. По умолчанию вход S1 настроен на команду «Вперед». При получении сигнала на этот цифровой вход двигатель начнёт вращение в прямом направлении.

Шаг 2. Подключите цифровой вход S2, как показано на рисунке 2. По умолчанию вход S2 настроен на команду «Назад». При получении сигнала на этот цифровой вход двигатель начнёт вращение в обратном направлении.

Шаг 3. Подключите потенциометр к аналоговому входу AI1, как показано на рисунке 3. По умолчанию аналоговый вход AI1 настроен на управление выходной частотой ПЧ.

Шаг 4. Для запуска ПЧ подайте сигнал на вход S1 или S2. При помощи внешнего потенциометра задайте необходимую частоту вращения электродвигателя.

## **ОПІ** разумная автоматика

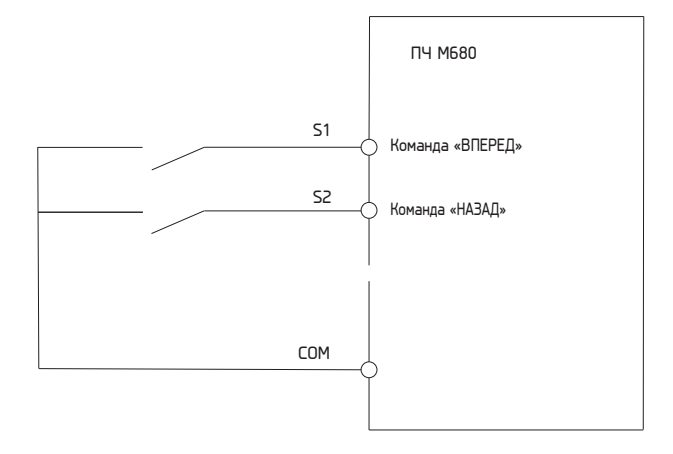

Рисунок 2 – Подключение цифровых входов

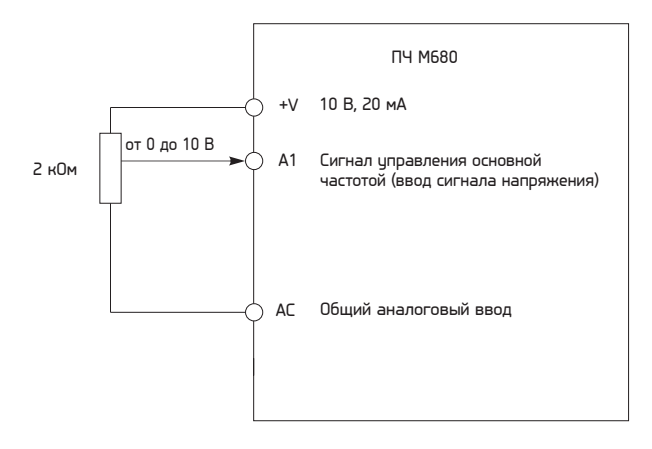

Рисунок 3 – Подключение аналогового входа